ABSTRACT

# Perancangan Sistem Lost & Found Di Universitas Nasional Karangturi Berbasis Web

#### Aurelio Akeno Adiwijaya<sup>1</sup>, Ahmad Nugroho<sup>2</sup>,

<sup>1,2</sup>Sistem Informasi, Sains dan Teknologi, Universitas Nasional Karangturi e-mail: aurelioakenoo@gmail.com1, ahmad.nugroho@unkartur.ac.id2

| ARTICLE INFO                                                                                             | ABSTRACT                                                                                                    |
|----------------------------------------------------------------------------------------------------|----------------------------------------------------------------------------------------------------|
| Article history:<br>Received 27 September 2024<br>Accepted 8 November 2024<br>Published 24 Desember 2024 | Reported of lost and found items at Unkartur<br>was still done conventionally. Campus residents<br>usually reported to security regarding the loss<br>they experienced. However, the process of<br>reporting and searching for lost items required a<br>lot of time, energy, and money. Therefore, this<br>study aimed to design a system for reporting<br>lost and found items, especially in the Unkartur<br>campus environment. The methods used in this<br>study were Unified Modeling Language (UML)<br>and Entity Relationship Diagram (ERD). This<br>system was useful in managing lost and found<br>item data to be more structured and efficient.<br>The results of the design of this Lost & Found<br>system could be a solution in the process of<br>searching for lost items and returning found<br>items in the Unkartur campus environment. |
|                                                                                                    |                                                                                                    |

Keywords: Lost, Found, UML, ERD, Web

#### 1. Pendahuluan

Kehilangan barang menjadi suatu kejadian yang merugikan dan seringkali tidak dapat dihindari baik akibat kelalaian diri sendiri maupun orang lain. Kondisi ini bisa terjadi dimana saja dan kapan saja tanpa kita sadari [1]. Kehilangan barang dapat menjadi persoalan penting terutama jika barang tersebut terbilang berharga bagi pemiliknya. Hal yang bisa dilakukan yaitu melaporkan kehilangan barang ke pihak yang berwenang. Namun, tindakan tersebut tidak menjamin barang yang hilang dapat kembali. Lain halnya jika seseorang menemukan barang yang hilang, orang tersebut juga akan kesulitan mencari pemiliknya karena kurangnya informasi terkait barang yang hilang [2].

Berdasarkan hasil survei di Politeknik Negeri Jakarta pada tahun 2023, dari 73 responden sebanyak 79.5% menyatakan pernah kehilangan barang di lingkungan kampus. Lalu, sebanyak 90.3% responden menyetujui bahwa sistem pelaporan barang hilang yang dilakukan secara manual tidak efektif dan sebanyak 91,9% responden merasa kesulitan saat melaporkan atau mencari barang hilang dan barang temuan. Sebanyak 77,8% responden lebih memilih media seperti website untuk menyebarkan informasi barang hilang dan barang temuan. Adapun rata-rata waktu yang dibutuhkan dari proses pelaporan sampai barang ditemukan yaitu lebih dari 2 hari[3].

Dari data penelitian diatas, sama halnya dengan di Universitas Nasional Karangturi (Unkartur) sendiri untuk fasilitas-fasilitas kampus seperti meja, kursi, komputer, dan lain sebagainya dilengkapi dengan QR Code yang gunanya untuk memberikan informasi terkait barang tersebut. QR Code juga berguna untuk mempermudah dalam pengelolaan inventaris kampus. Inventaris ini berguna untuk mencegah barang hilang, memudahkan dalam pengecekan, pemeliharaan, dan pengawasan barang [4].

#### 139 JURNAL ILMIAH KOMPUTER GRAFIS p-ISSN : 1979-0414 e-ISSN : 2621-6256.

Namun, pemberian *QR Code* tidak menutup kemungkinan barang dapat hilang sewaktu-waktu. Selain itu, barang-barang diluar fasilitas kampus seperti barang pribadi juga bisa saja hilang di sekitar lingkungan kampus. Seringkali kita akan kesulitan jika kehilangan barang karena keterbatasan dalam pencarian barang tersebut. Begitu juga saat kita menemukan barang milik orang lain, kita akan kebingungan untuk mengembalikan karena minimnya informasi terkait barang tersebut dan belum adanya *platform* tersendiri yang berfungsi dalam pencarian barang.

Berdasarkan permasalahan tersebut, diperlukan sebuah sistem *Lost & Found* berbasis *web* yang berguna sebagai *platform* untuk melaporkan barang hilang dan membagikan informasi terkait barang temuan di lingkungan kampus Unkartur. Dengan demikian, perancangan sistem ini diharapkan dapat mempermudah warga Unkartur dalam proses pencarian barang hilang dan pengembalian barang temuan.

#### 2. Metode Penelitian

Metode yang digunakan dalam penelitian ini yaitu metode *Unified Modelling Language* (UML). *Unified Modelling Language* (UML) adalah metode untuk merancang sebuah sistem melalui visualisasi dengan detail dan terstruktur [5]. Berikut ini adalah beberapa jenis diagram UML yang digunakan dalam perancangan sistem ini.

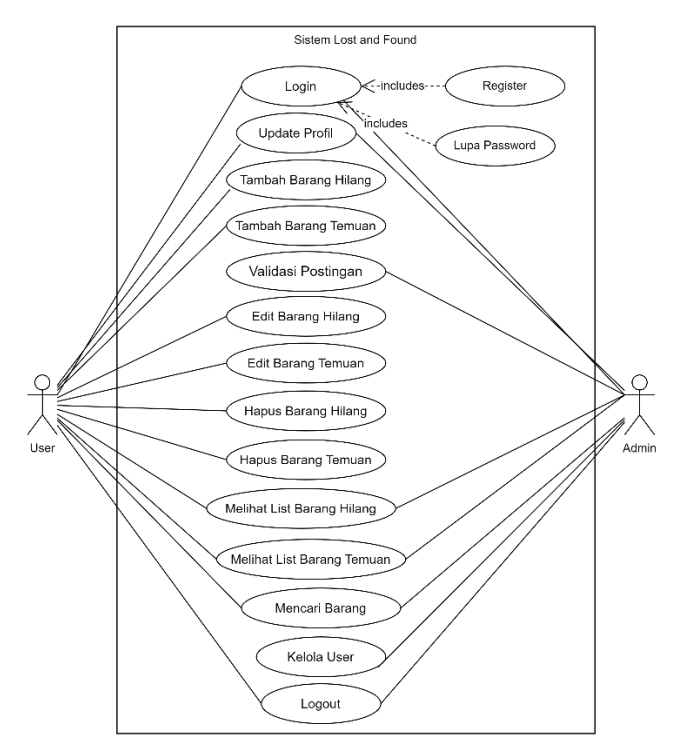

Gambar 1. Use Case Diagram

Di dalam *use case diagram* terdapat 2 aktor yaitu admin dan *user* (mahasiswa, dosen, staf kampus). Admin dapat melakukan *login, update* profil, validasi postingan, mengelola *user*, melihat *list* barang hilang, melihat *list* barang temuan, menggunakan fitur cari barang, dan melakukan *logout*. Di halaman utama, *user* dapat melakukan *login, update* profil, menambah barang hilang, menambah barang temuan, melihat *list* barang hilang, melihat *list* barang postingan barang hilang, mengedit dan menghapus postingan barang, dan melakukan *logout*.

Perancangan Sistem Lost & Found Di Universitas Nasional Karangturi Berbasis Web (Aurelio Akeno Adiwijaya)

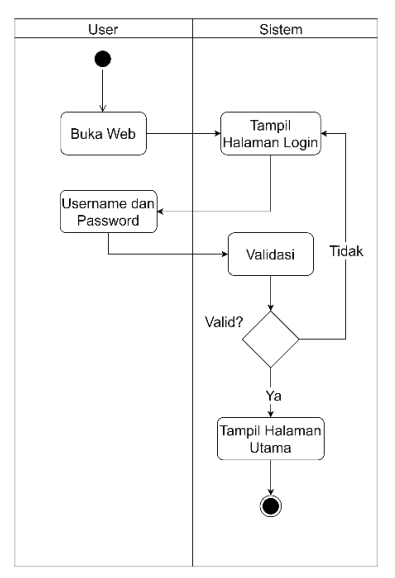

Gambar 2. Activity Diagram Login

Untuk mengakses halaman utama, *user* perlu melakukan *register* terlebih dahulu agar bisa *login* menggunakan *username* dan *password*. Jika berhasil divalidasi, sistem akan menampilkan halaman utama. Jika gagal divalidasi, maka *user* perlu memasukkan *username* dan *password* yang benar.

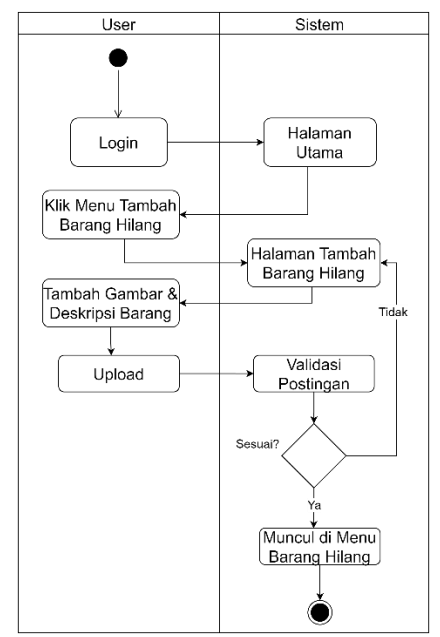

Gambar 3. Activity Diagram Tambah Barang Hilang

User dapat melakukan tambah barang hilang dengan memilih menu Tambah Barang Hilang. Lalu, *user* perlu menambah gambar dan deskripsi barang yang hilang dan melakukan *upload*. Admin akan melakukan validasi postingan jika sesuai dengan ketentuan, dan tidak melakukan validasi jika tidak sesuai. Barang hilang yang sudah divalidasi akan muncul di menu Barang Hilang.

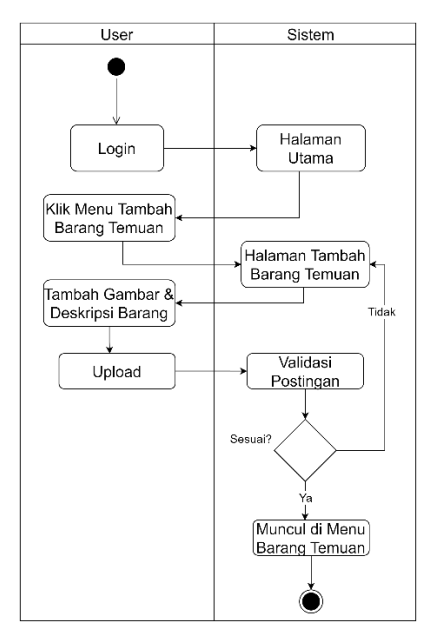

Gambar 4. Activity Diagram Tambah Barang Temuan

User dapat melakukan tambah barang temuan dengan memilih menu Tambah Barang Temuan. Lalu, *user* perlu menambah gambar dan deskripsi barang temuan dan melakukan *upload*. Admin akan melakukan validasi postingan jika sesuai dengan ketentuan, dan tidak melakukan validasi jika tidak sesuai. Barang temuan yang sudah divalidasi akan muncul di menu Barang Temuan.

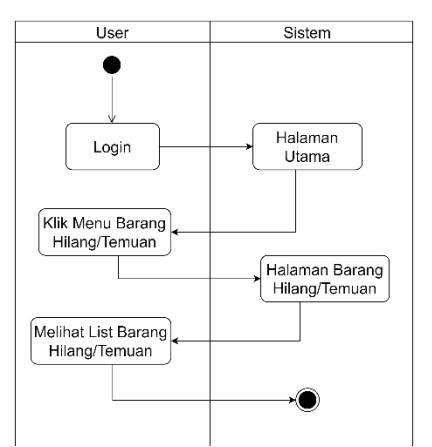

Gambar 5. Activity Diagram Melihat List Barang Hilang/Temuan

User dapat melihat *list* barang hilang/temuan dengan memilih menu Barang Hilang/Barang Temuan. Lalu, sistem akan menampilkan *list* barang hilang/temuan.

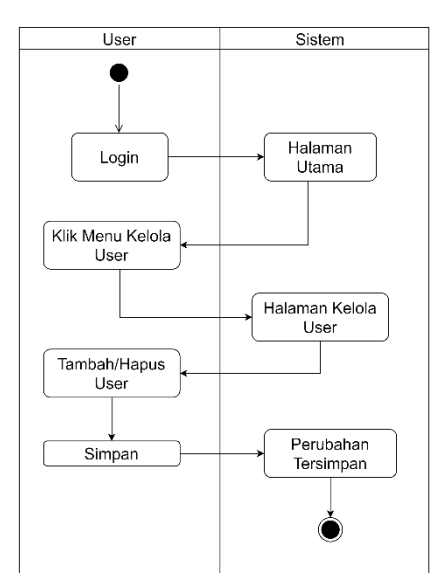

Gambar 6. Activity Diagram Kelola User

Admin dapat mengelola *user* dengan memillih menu Kelola *User*. Sistem akan menampilkan menu Kelola *User*. Admin dapat menambah *user* baru dan menghapus *user* yang sudah ada lalu menyimpan perubahan ke dalam sistem.

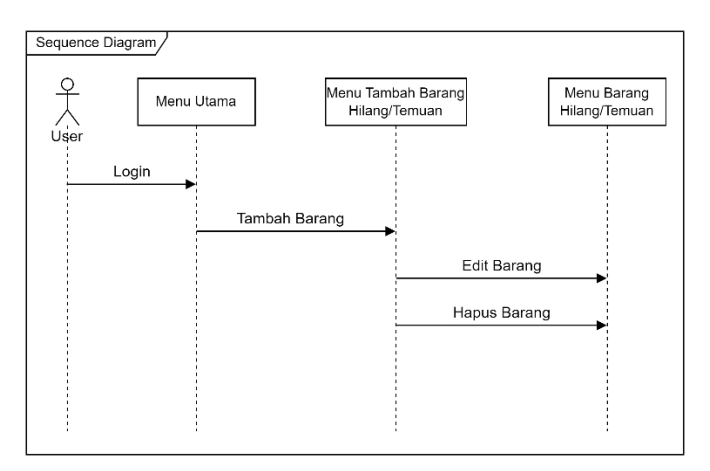

Gambar 7. Sequence Diagram User

User melakukan *login* yang kemudian mengarah ke menu utama. Lalu menambah barang hilang/temuan pada menu Tambah Barang Hilang/Temuan. User juga dapat mengedit dan menghapus postingan di menu Barang Hilang/Temuan.

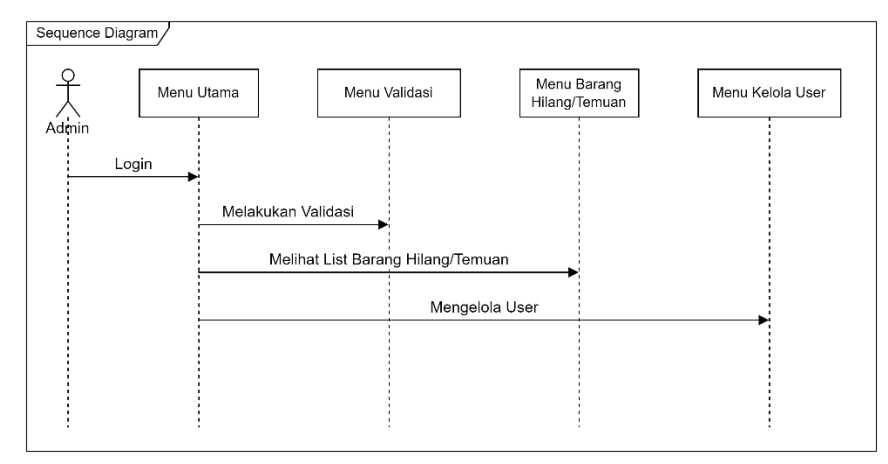

Gambar 8. Sequence Diagram Admin

Admin melakukan *login* ke menu utama. Kemudian admin dapat melakukan validasi postingan di menu Validasi. Admin juga dapat melihat *list* barang hilang dan barang temuan di menu Barang Hilang dan Barang Temuan. Selain itu, admin juga dapat mengelola *user* dengan menambah *user* baru dan menghapus *user* yang sudah ada.

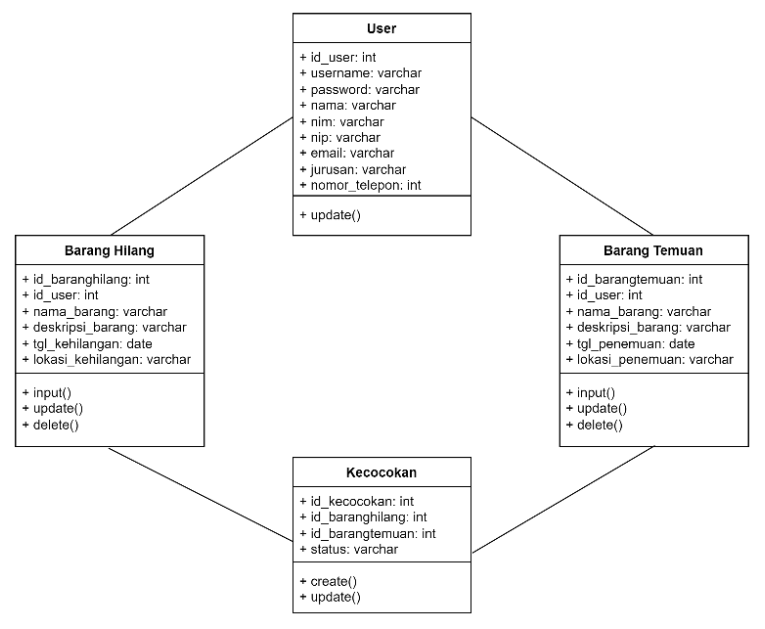

Gambar 9. Class Diagram

*Class diagram* diatas menggambarkan relasi/hubungan antar kelas dimana kelas *User* terhubung dengan kelas Barang Hilang dan Barang Temuan, yang artinya *user* dapat melaporkan barang hilang dan barang temuan. Lalu, kelas kecocokan terhubung dengan kelas Barang Hilang dan Barang Temuan yang gunanya untuk mencocokan data barang.

Perancangan Sistem Lost & Found Di Universitas Nasional Karangturi Berbasis Web (Aurelio Akeno Adiwijaya)

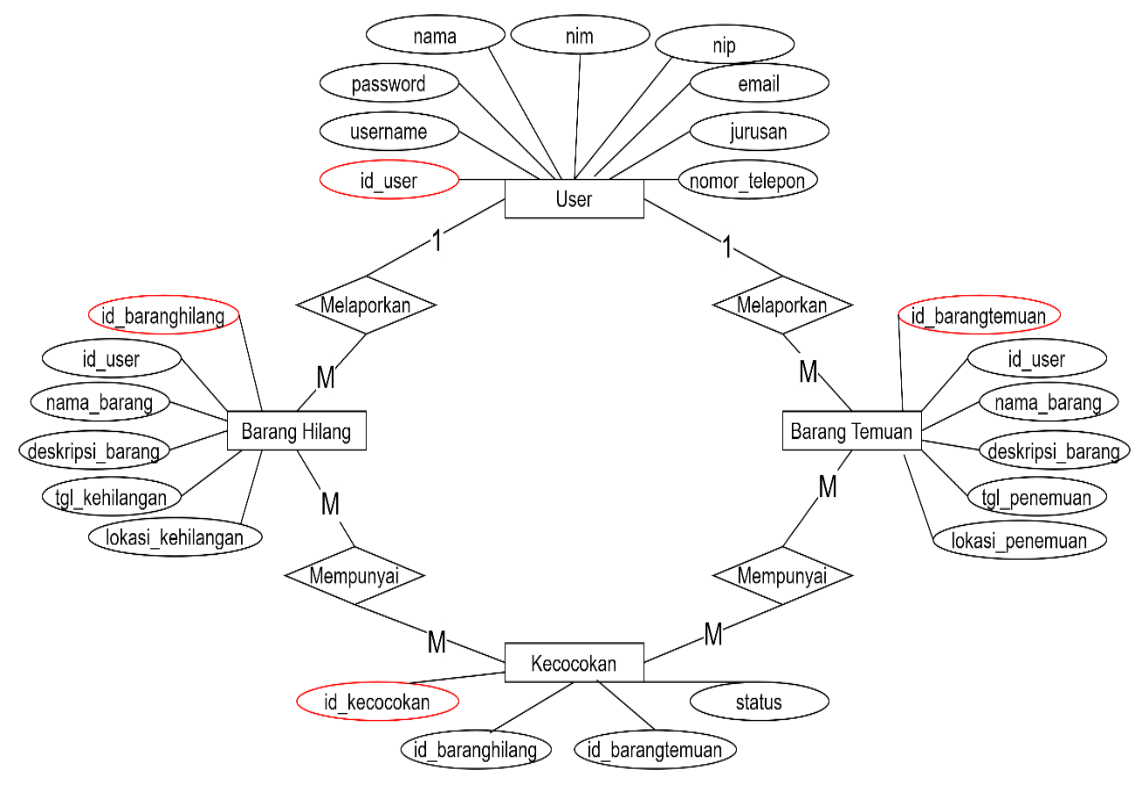

Gambar 10. Entity Relationship Diagram

|  | Tabel 1. | Tabel | Entitas | dan | Atribu |
|--|----------|-------|---------|-----|--------|
|--|----------|-------|---------|-----|--------|

| Entitas       | Atribut                                                           |  |  |  |  |
|---------------|-------------------------------------------------------------------|--|--|--|--|
| User          | ID User, Username, Password, Nama, NIM, NIP, Email, Jurusan,      |  |  |  |  |
|               | Nomor Telepon                                                     |  |  |  |  |
| Barang Hilang | ID Barang Hilang, ID User, Nama Barang, Deskripsi Barang, Tanggal |  |  |  |  |
|               | Kehilangan, Lokasi Kehilangan                                     |  |  |  |  |
| Barang Temuan | ID Barang Temuan, ID User, Nama Barang, Deskripsi Barang, Tanggal |  |  |  |  |
| _             | Penemuan, Lokasi Penemuan                                         |  |  |  |  |
| Kecocokan     | ID Kecocokan, ID Barang Hilang, ID Barang Temuan, Status          |  |  |  |  |

Tabel diatas berguna untuk membangun sistem *database* yang terstruktur. Pada entitas *user* memiliki atribut ID *User, Username, Password*, Nama, NIM, NIP, Email, Jurusan, Nomor Telepon yang berguna untuk data *register* akun ke dalam sistem. Lalu, atribut ID Barang Hilang sebagai *primary key* dari entitas barang hilang dan atribut ID Barang Temuan sebagai *primary key* dari entitas barang hilang dan atribut ID Barang Temuan sebagai *primary key* dari entitas barang temuan. Adapun, entitas kecocokan menghubungkan barang hilang dan barang temuan yang membentuk atribut ID Kecocokan. Atribut status disini menggambarkan kondisi dari pencocokan antara barang hilang dan barang temuan yaitu tertunda, terkonfirmasi, ditolak.

### 3. Hasil dan Pembahasan

Tampilan *user interface* sistem ini dibuat menggunakan aplikasi Figma. Berikut ini adalah beberapa tampilan halaman fungsi utama yang ada pada sistem.

#### 1. Halaman Login

| <b>KARANGTUR</b> | SISTEM LOST & FOUND<br>Universitas Nasional Karangturi                                                             | Semarang                                                                                                    |                                                                                                    |
|------------------|----------------------------------------------------------------------------------------------------|----------------------------------------------------------------------------------------------------|----------------------------------------------------------------------------------------------------|
|                  |                                                                                                    |                                                                                                    | Logic   Logic   Locic   Materia   Materia   < |
| 迹:               | II. Raden Patah No.182-192<br>ARANGTURI Rejomulyo, Semarang Timur, Kota<br>Semarang - 50127 Jawa Tengah, Indonesia | Kontok Kami:         Office Hours:           \$\$\u03c6 + 62 24 354 5582         Senin - Kamis : 08.00-16.00           \$\$\u03c6 + 62 811 2710 322         Jurnat : 08.00-16.00 |                                                                                                    |

Gambar 11. Halaman Login

Pada halaman *login, user* dapat masuk sesuai jenis *user* masing-masing dengan memilih pada menu *drop down.* Lalu, *user* perlu memasukkan *username* dan *password* untuk *login* ke dalam sistem. Terdapat juga fitur lupa *password* dan daftar jika belum mempunyai akun.

2. Halaman Beranda

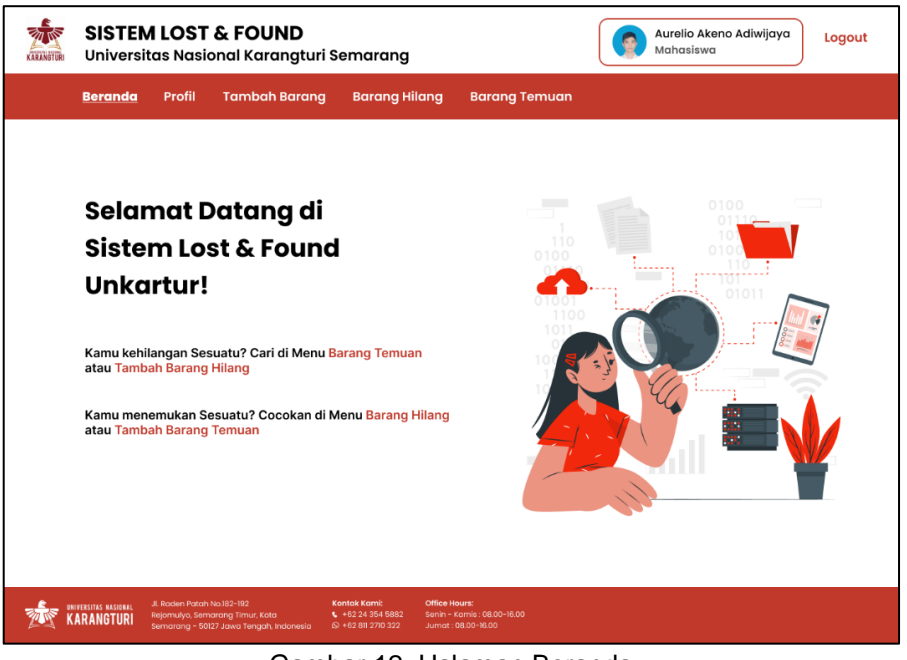

Gambar 12. Halaman Beranda

Perancangan Sistem Lost & Found Di Universitas Nasional Karangturi Berbasis Web (Aurelio Akeno Adiwijaya)

Setelah login, user akan diarahkan ke halaman beranda. Di halaman ini terdapat panduan singkat untuk menggunakan sistem Lost & Found Unkartur.

#### 3. Halaman Tambah Barang Hilang

| SISTEM LOST & FOUND<br>Universitas Nasional Karangturi Semarang                                                                                                    | Aurelio Akeno Adiwijaya<br>Mahasiswa |
|----------------------------------------------------------------------------------------------------|--------------------------------------|
| Beranda Profil Tambah Barang Barang Hilang Barang Temuan                                                                                                    |                                      |
| Barang Hilang<br>Barang Temuan                                                                                                    | Upload                               |
| Form Tambah Barang Hilang                                                                                                    |                                      |
| Nama Barang      Deskripsi Barang      Tambah Gambar                                                                                                    |                                      |
| Tanggal Kehilangan                                                                                                    |                                      |
| Lokasi Kehilangan                                                                                                    |                                      |
| INVITERINS INSURAL     A. Raden Patch No.182-192     KARANGTURI     Regionrulys, Semarang Tinur, Kota     Semarang - 50/22 Jowa Tengah, Indonesia     Se 12 81/27/0 322     Jumat: 08.00-16.00 |                                      |

Gambar 13. Halaman Tambah Barang Hilang

Pada halaman ini, user dapat mengisi form tambah barang hilang dengan menambah gambar, nama barang, deskripsi barang, tanggal kehilangan, dan lokasi kehilangan. Lalu, user dapat mengeklik tombol upload. Setelah itu, user perlu menunggu validasi terlebih dahulu dari admin.

4. Halaman List Barang Hilang

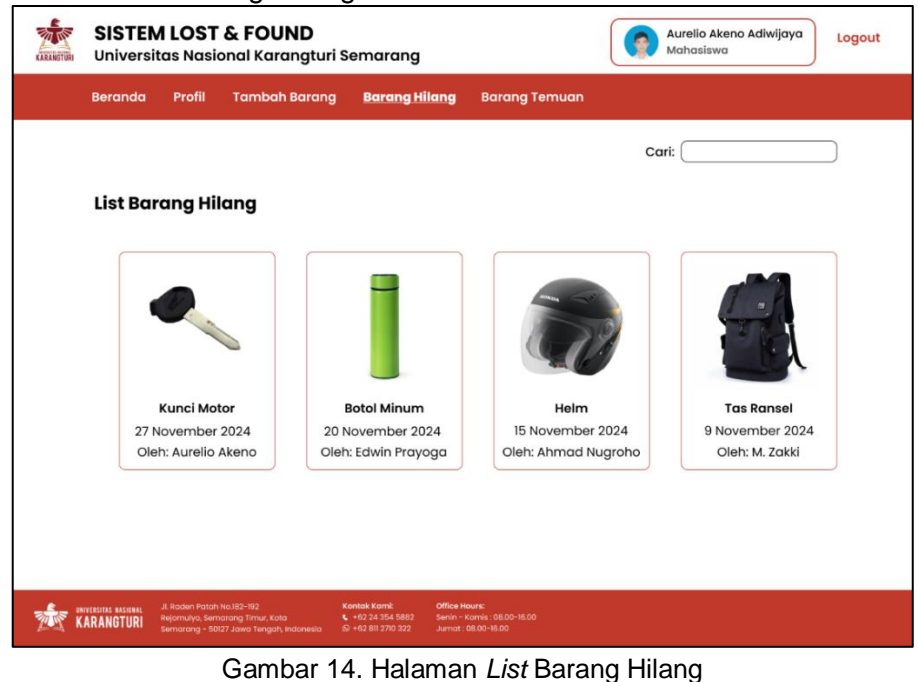

```
JURNAL ILMIAH KOMPUTER GRAFIS
```

Vol. 17, No. 2, Desember 2024 : 138 - 148

#### 147 JURNAL ILMIAH KOMPUTER GRAFIS p-ISSN : 1979-0414 e-ISSN : 2621-6256.

Pada halaman ini, *user* dapat melihat *list* barang hilang yang sudah divalidasi oleh admin. Terdapat keterangan nama barang, tanggal kehilangan, dan nama user yang melaporkan kehilangan. Jika postingan barang hilang diklik, maka akan muncul detail dari barang hilang tersebut yaitu deskripsi, tanggal kehilangan, dan lokasi kehilangan.

5. Halaman Validasi oleh Admin

| KARANETURI | SISTEM LOST & FOUND<br>Universitas Nasional Karangturi Semarang |                                                                                                    |                                                                                                    |                                          | Admin | Logout |
|------------|-----------------------------------------------------------------|----------------------------------------------------------------------------------------------------|----------------------------------------------------------------------------------------------------|------------------------------------------|-------|--------|
|            | Beranda                                                         | Profil Barang Hilar                                                                                   | ng Barang Temuan                                                                                                    | Validasi Kelola User                     |       |        |
|            |                                                                 |                                                                                                    |                                                                                                    |                                          |       |        |
|            | Validas                                                         | i                                                                                                    |                                                                                                    |                                          |       |        |
|            | No.                                                             | Nama Barang                                                                                           | Gambar Barang                                                                                                    | Pengunggah                               | Aksi  |        |
|            | ١.                                                              | Kunci Motor                                                                                           |                                                                                                    | Aurelio Akeno                            | 🗙 🔽   |        |
|            | 2.                                                              | Botol Minum                                                                                           |                                                                                                    | Edwin Prayoga                            | 🛛 🔽   |        |
|            | 3.                                                              | Helm                                                                                                  |                                                                                                    | Ahmad Nugroho                            | 🔀 🔽   |        |
|            | 4.                                                              | Tas Ransel                                                                                            |                                                                                                    | M. Zakki                                 | × •   |        |
| 츒 K        | VERSITAS RASIDAAL<br>ARANGTURI                                  | Jl. Raden Patah No.182-102<br>Rejamulyo, Semarang Timur, Kota<br>Semarang - 50127 Jawa Tengah, Indone | Kontok Komi:         Office Hot           € +62.24.354.6862         Senin ~ K0           sla         S) +62.811.2710.322         Jumot : 0 | une:<br>antis: 08.00-16.00<br>8.00-16.00 |       |        |

Gambar 15. Halaman Validasi oleh admin

Pada halaman ini, admin dapat melakukan validasi atas laporan barang hilang dan barang temuan. Admin dapat menyetujui dengan mengeklik tombol centang berwarna hijau jika postingan sudah sesuai ketentuan dan admin dapat menolak dengan mengeklik tombol silang berwarna merah jika postingan tidak sesuai.

6. Halaman Kelola user

| KARANGTURI                      | SISTEM LOST & FOUND<br>Universitas Nasional Karangturi Semarang |                                                                                                    |                                                                                                    | (                                                | Admin        |   |
|---------------------------------|-----------------------------------------------------------------|----------------------------------------------------------------------------------------------------|----------------------------------------------------------------------------------------------------|--------------------------------------------------|--------------|---|
|                                 | Beranda                                                         | Profil Barang Hild                                                                                   | ang Barang Temuan                                                                                                    | Validasi <mark>Kelola Us</mark>                  | er           |   |
|                                 | Kelola l                                                        | Jser                                                                                                 |                                                                                                    |                                                  | 🕀 Tambah Use | r |
|                                 | No.                                                             | Nama                                                                                                 | Jeni                                                                                                    | s User Statu                                     | s Aksi       |   |
|                                 | 1.                                                              | Aurelio Akeno Adi                                                                                    | wijaya Maha                                                                                                    | asiswa AKTI                                      | 🖥 Hapus      |   |
|                                 | 2.                                                              | Edwin Prayoga                                                                                        | Maha                                                                                                    | asiswa AKTI                                      | 🖬 Hapus      |   |
|                                 | з.                                                              | Ahmad Nugroho                                                                                        | Do                                                                                                    | isen AKTIF                                       | 🖥 Hapus      |   |
|                                 | 4.                                                              | M. Zakki                                                                                             | Do                                                                                                    | osen AKTI                                        | E Hapus      |   |
| 🏂 🕅                             | VERSITAS NASIONAL<br>ARANGTURI                                  | JI, Raden Patah No.182-192<br>Rejomulyo, Semarang Timur, Kota<br>Semarang - 50127 Jawa Tengah, Indor | Kontok Kami:         Office           L         +82.24.354.5882         Senin           Setio         S> +82.811.2710.322         Jumat | Hours:<br>- Kamis : 08:00-16:00<br>- 08:00-16:00 |              |   |
| Gambar 16, Halaman Kelola //ser |                                                                 |                                                                                                    |                                                                                                    |                                                  |              |   |

Perancangan Sistem Lost & Found Di Universitas Nasional Karangturi Berbasis Web (Aurelio Akeno Adiwijaya)

Pada halaman ini, terdapat daftar *user* dengan keterangan jenis *user* dan status. Di menu ini, admin dapat mengelola *user* yaitu menambah *user* baru dengan mengeklik tombol tambah user di pojok kanan atas halaman *web*. Admin juga dapat menghapus *user* yang sudah ada dengan mengeklik tombol hapus pada *user* yang ingin dihapus.

## 4. Kesimpulan

Penelitian ini menghasilkan sebuah sistem yang dapat digunakan oleh warga Unkartur untuk membuat laporan barang hilang dan barang temuan. Dengan adanya sistem ini, pengelolaan data barang hilang dan barang temuan menjadi lebih terstruktur dan efisien. Mahasiswa, dosen, dan staf kampus dapat melaporkan barang hilang dan melihat *list* barang hilang melalui tampilan *web* yang *user friendly*. Sistem ini juga dapat menjadi solusi dalam proses pencarian barang hilang dan pengembalian barang temuan di lingkungan kampus Unkartur.

# Daftar Pustaka

[1] M. Putra Raharja and H. Wijayanto, "PENGEMBANGAN PROTOTYPE BACK-END WEBSITE PELAPORAN BARANG HILANG DI PT. PRESENTOLOGICS DICODING ACADEMY INDONESIA (Development of a Prototype Back-End for a Lost Item Reporting Website at PT. Presentologics Dicoding Academy Indonesia)." [Online]. Available: http://begawe.unram.ac.id/index.php/JBTI/

[2] A. Christian Kambey and Y. Hari, "RANCANG BANGUN APLIKASI LOST AND FOUND DI PAKUWON CITY MALL BERBASIS WEB."

[3] Mutiara A, "RANCANG BANGUN APLIKASI KEHILANGAN DAN PENEMUAN BARANG HILANG BERBASIS WEBSITE DI POLITEKNIK NEGERI JAKARTA," 2024.
[4] R. Annisa, P. A. Rahayuningsih, and A. Anna, "Perancangan Sistem Informasi Inventaris Sarana dan Prasarana Sekolah Berbasis Web," *Infotek : Jurnal Informatika dan Teknologi*, vol. 6, no. 1, pp. 60–70, Jan. 2023, doi: 10.29408/jit.v6i1.7356.
[5] G. Khairunnisa, A. Voutama Sistem Informasi, and U. H. Singaperbangsa Karawang Jalan Ronggo Waluyo Karawang, "PENERAPAN UML DALAM PERANCANGAN SISTEM INFORMASI PEMINJAMAN INVENTARIS BERBASIS WEB DI BEM FASILKOM UNSIKA," 2024.